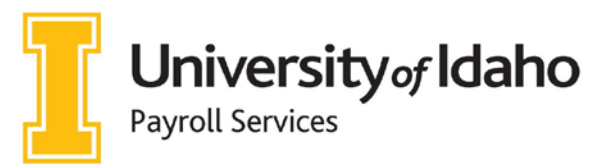

Mailing Address: 875 Perimeter Drive MS 4345 Moscow, ID 83844-4332 Phone: 208-885-3868 HR Fax 208-885-3864 payroll@uidaho.edu www.uidaho.edu/human-resources/payroll

## **Direct Deposit and W-4 Setup Instructions**

For new and returning employees, online set-up should be available within 2 weeks of your start date – when the "Employees" button appears on your VandalWeb menu.

## Setting up Direct Deposit:

- 1. Log into MyUI
  - a. On the Employee Self-Service card, select "Employee Self-Service Dashboard" > "Direct Deposit Information"
- 2. Adding your information Follow the appropriate steps below in which apply to you
  - a. If you have never set up direct deposit with UI before
    - \*\*This will be added under the "Proposed Pay Distribution" Section
      - i. Select "Add New Direct Deposit" (make sure this is being added for Payroll, not Accounts Payable)
      - ii. Enter your bank's routing number (see example below)
        - Routing numbers are typically found at the bottom left corner of checks between the two " |: "
        - 2. If savings account is being used, you may need to contact your bank and ask for your account's routing number
      - iii. Once the routing number is added, the bank name will automatically generate under "Bank Name"

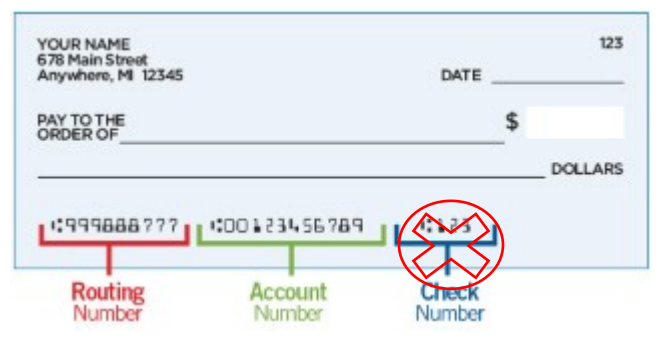

- 1. If the bank name is not accurately reflected, please stop and contact our office directly; a voided check will need to be presented to our office in order to manually update the routing number and bank name association
- 2. If the bank name is accurately reflected, please continue to the next field
- iv. Enter the account number (see example above)
  - \*\*<mark>Do not</mark> include your check number
    - 1. Enter the account number a second time to ensure accuracy
    - 2. Indicate if it is a checking or savings account.
- v. Amount Allocation
  - 1. Indicate if you want a flat dollar amount or a percentage of your paycheck contributed to this account (IF YOU WANT ALL OF YOUR PAYCHECK TO GO INTO THIS ACCOUNT, PLEASE ENTER 100 PERCENT)
  - 2. If you enter a specific dollar amount or a percentage less than 100%, the remaining amount will be entered as a check and sent to wherever your check mailing address is.
  - 3. Select "Save Changes"

Please contact Payroll Services at 208-885-3868 or payroll@uidaho.edu with any questions.

#### 3. Updating your Direct Deposit Information

#### a. If you currently have Direct Deposit setup and need to delete and/or change your allocation

- i. Under "Proposed Pay Distribution" select the check box next to the bank name under your current allocation you wish to change
- ii. To delete an allocation
  - 1. Select the check box next to the "Bank Name" for the allocation and select "Delete"
    - 2. The following message will pop up, select "Delete"
- iii. To add an allocation
  - 1. Select "Add New"
  - Choose "Create from existing account information" or "Create new"
- iv. Select "Save New Deposit"
   \*\*If you do not inactivate your old direct deposit first, you will get an error message

# b. If you want to split your paycheck between multiple accounts

- i. Under "Proposed Pay Distribution" select the check box next to the bank name under your current allocation you wish to change
- ii. Change the "Amount" or "Percent" to your new amount then select "Save"
- iii. Enter the percentage or dollar amount and then click on save.
- iv. Click on "Update Direct Deposit Allocation"

Are you sure you want to delete the selected Payroll deposits?

 Cancel
 Delete

| Add Payroll Allocation       |                         |                    |                      | ×            |
|------------------------------|-------------------------|--------------------|----------------------|--------------|
| Choose an option:            |                         |                    |                      |              |
| Create from existing account | information             |                    |                      |              |
| Create new                   |                         |                    |                      |              |
| Bank Routing Number          | ١                       | Account Num        | ber                  | Œ            |
| Bank Routing Number          |                         | Account Number     |                      |              |
| Bank Name                    | Account Type            |                    | Priority             |              |
|                              | Select a Type           | *                  | 3                    | ~            |
| Amount                       |                         |                    |                      |              |
| O Use Remaining Amount       |                         |                    |                      |              |
| O Use Specific Amount        |                         |                    |                      |              |
| O Use Percentage             |                         |                    |                      |              |
| 🗌 By checking this box, I au | thorize the institution | n to initiate dire | ct credits or debits | on my behalf |
| CANCEL                       | 1                       | SAVE NEW DEPOSIT   |                      |              |

- v. Enter the other account information the same way as above.
- vi. Then select the remaining amount for the rest of your payroll check to go into this account.
   REMEMBER: When splitting your check over multiple accounts, be sure that the total percentage adds up to 100%.
- vii. Select "Save Changes"

| By checking this box, I authorize the institution to initiate direct credits or debits on my behalf | Cancel Changes | Save Changes |
|----------------------------------------------------------------------------------------------------|----------------|--------------|
|----------------------------------------------------------------------------------------------------|----------------|--------------|

## Don't have a checking or savings account to setup for Direct Deposit?

Your paychecks will be mailed to the address Payroll has on file for you. Please submit an <u>address change</u> and we will ensure we have your most current mailing address on file or update your address.

## Setting up Your W-4 Allocations:

### The Federal W-4 and Idaho W-4 are separate

Please note, <u>you must submit both forms</u> to make changes to federal and state withholding. Employees who live and work outside of Idaho must submit a form W-4 for their state as they will be exempt from Idaho withholding. **DO NOT** submit an Idaho W-4 if you do not live <u>AND</u> work in Idaho

## 1. Setting up your Federal W-4

- a. Log into MyUI
- b. Go to Employee Self-Service Card
- c. Select: "Employee Self-Service Dashboard" > "Taxes" > "W-4 Employee's Withholding Allowance Certificate"
- 2. Select "Update" at the bottom of the page
- 3. Enter the "Effective Date"
  - a. Make sure the effective date is on or after your first day of work
- 4. Set the deduction status as "Active"
  - a. Change to "Exempt" <u>ONLY</u> if you meet the two criteria listed
    - i. Your earnings will be reported to the IRS, but no amount will be withheld for income taxes
- 5. Enter your information
  - a. If you need assistance, you can access the IRS withholding calculator or consult with a qualified tax professional. A link to the IRS site is at the top of the page
  - b. Human Resources and Payroll staff are not qualified to give tax advice and cannot provide any assistance on completing the form
- 6. Once completed, select "Certify Changes" then "OK"

### 1. Setting up your Idaho W-4

- a. Log into MyUI
  - i. Select: "Employee Resources" > "Idaho Withholding/Exemptions (For ID W-4)"
- b. Select your Withholding Status
   i. Default is Single
  - Withholding Status
- Enter "Total number of Idaho allowances you're claiming"
   Single O Married O Married, but withhold at Single rate
  - a. The higher number of allowances, the less is withheld
    - i. Default is zero allowances
- **3.** Entering an amount in the box for additional withholding will add this amount to what is already being withheld based on your status and allowances
- 4. Check your "Current Mailing Address"
  - a. If your address listed is incorrect, please visit our Payroll Services Address Change to update this
  - b. This address is where your W-2 and paychecks will be mailed to if direct deposit is not set up in time or if you do not elect to receive your W-2 electronically
- 5. Select the box under "Signature" to electronically sign
- **6.** Select "Certify and Submit" then select "OK"

| Idaho withholding values saved successfully. |    |  |  |
|----------------------------------------------|----|--|--|
|                                              | ОК |  |  |